## Shared Mailbox (iOS)

1. Einstellungen öffnen und "Passwörter & Accounts" auswählen

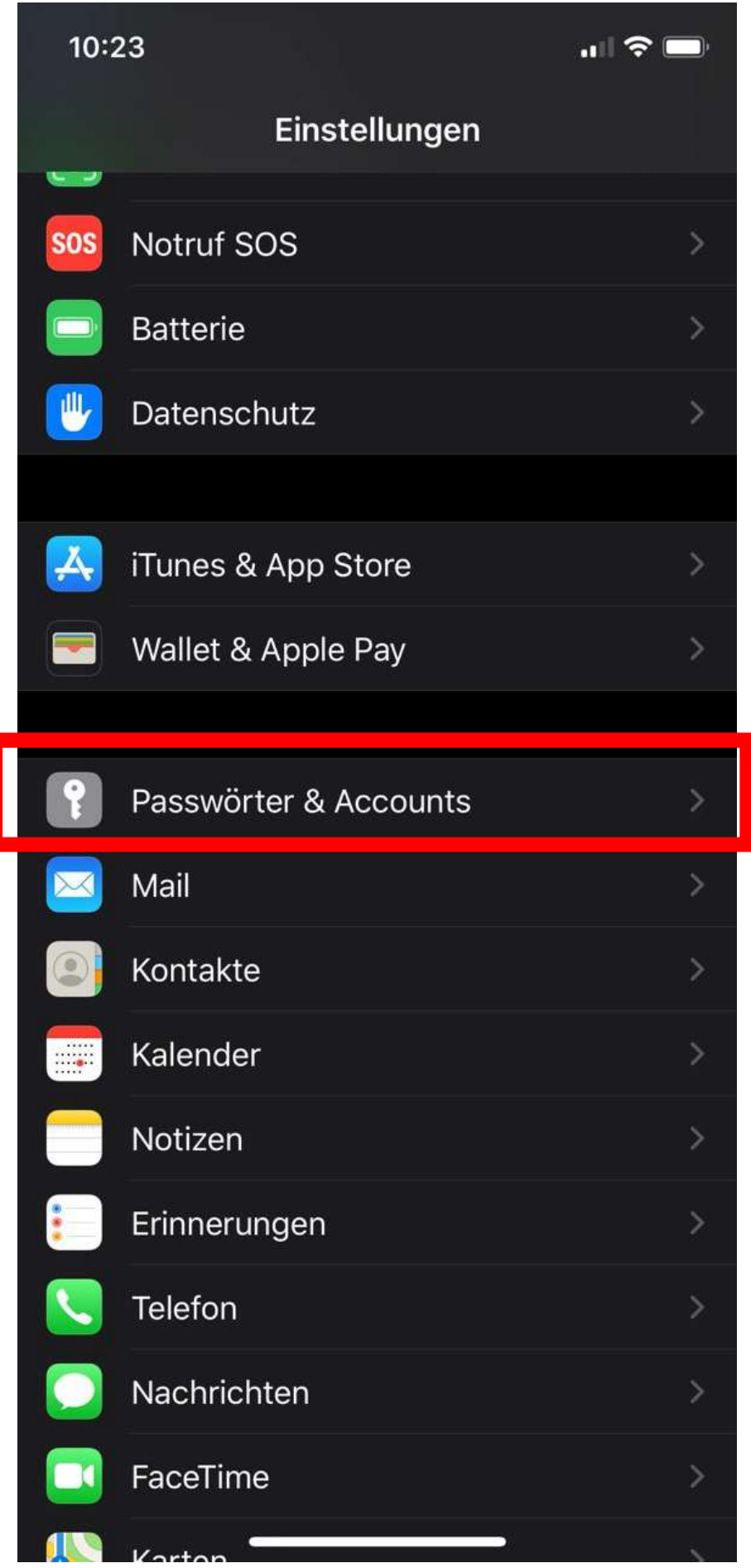

## 2. Auf die E-Mail-Adresse tippen

| 10:27                                               |           |
|-----------------------------------------------------|-----------|
| <b>Zurück</b> Passwörter & Accounts                 |           |
| <b>Avl</b><br>Mail, Kalender, Erinnerungen, Notizen | >         |
| Hotmail<br><sup>Mail</sup>                          | >         |
| AOL gmail<br>Kalender                               | >         |
| GMAIL Kalender<br>Kalender                          | >         |
| <b>AOL</b><br>Mail, Notizen                         | >         |
| TU Mail<br><sup>Mail</sup>                          | >         |
| KUG Mail<br><sup>Mail</sup>                         | >         |
| <b>HTU</b><br>Inaktiv                               | >         |
| <b>Htugraz</b><br>Mail                              | >         |
| HTU Cal Cloud<br>Kalender, Erinnerungen             | >         |
| Account hinzufügen                                  | >         |
|                                                     |           |
| Datenabgleich St                                    | ündlich > |
|                                                     |           |

3. Auf die E-Mail-Adresse tippen

| 10:27    | "II 🕹 🗖         |
|----------|-----------------|
| Accounts | Htugraz         |
| IMAP     |                 |
| Account  | @htugraz.at >   |
|          |                 |
| 🖂 Mail   |                 |
|          | zen             |
|          |                 |
|          | Account löschen |
|          |                 |
|          |                 |
|          |                 |
|          |                 |
|          |                 |
|          |                 |
|          |                 |
|          |                 |
|          |                 |
|          |                 |

4. Auf die E-Mail-Adresse tippen

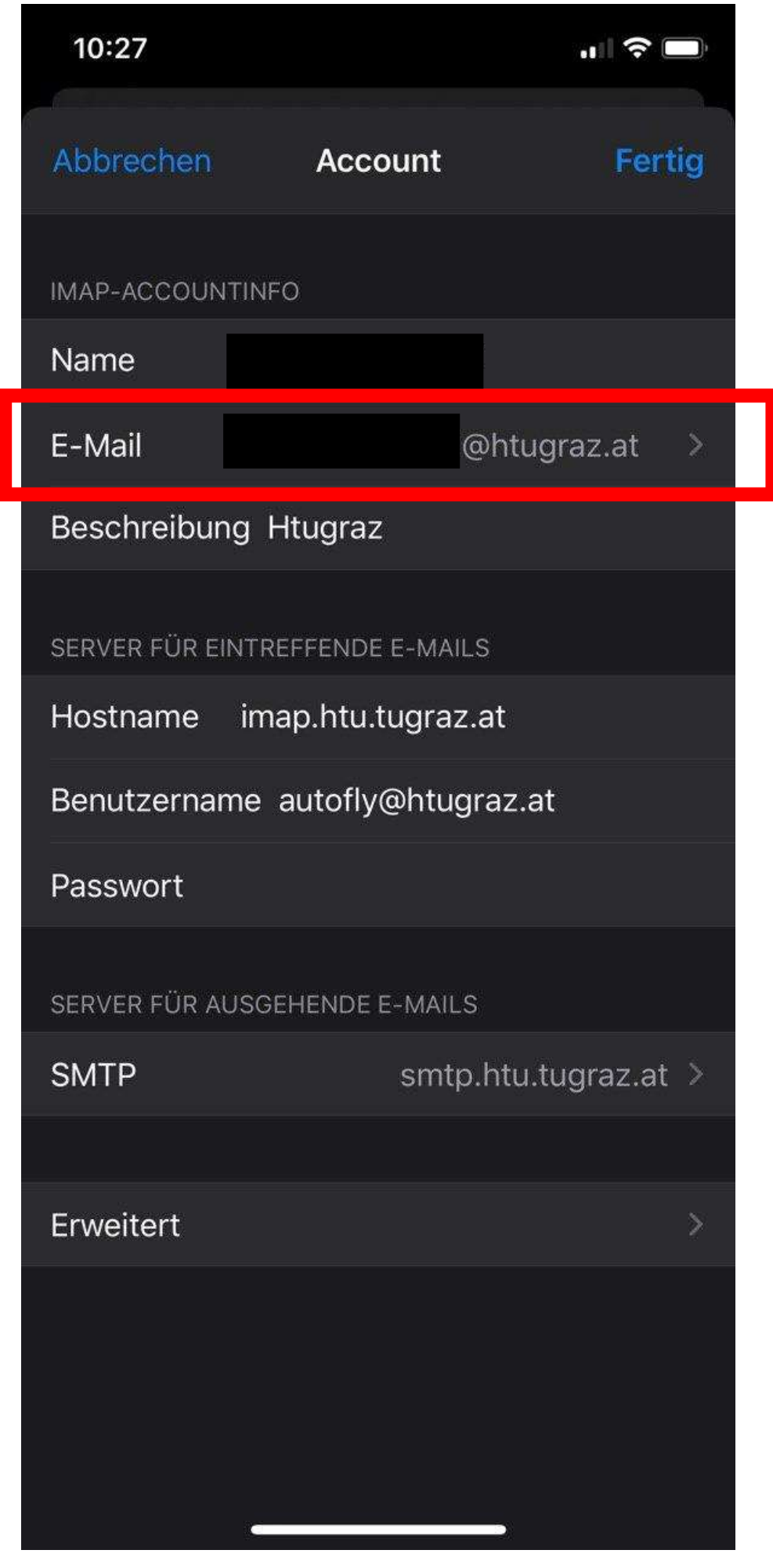

5. "Weitere E-Mail-Adresse" auswählen

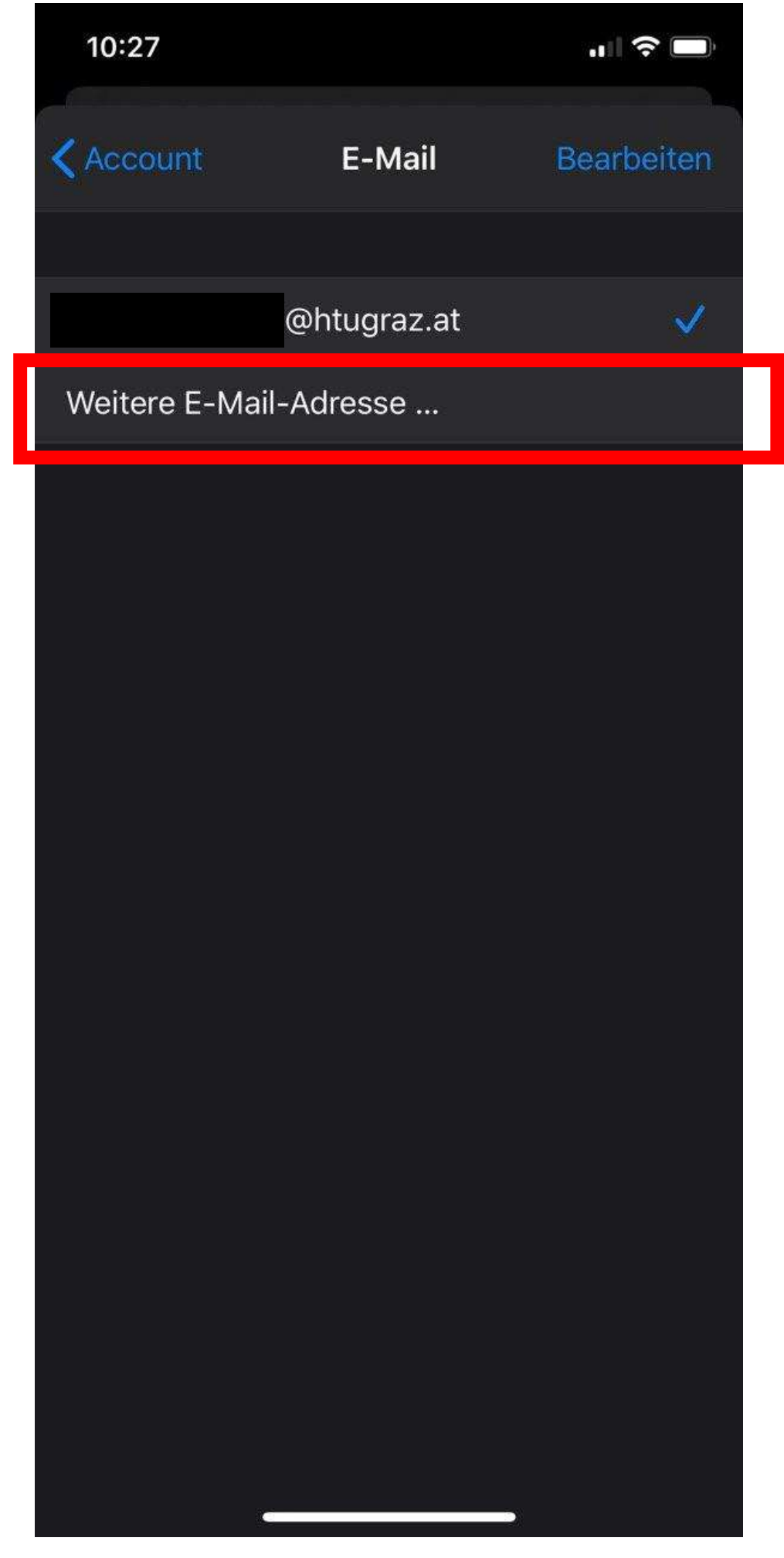

6. Alias eintippen und auf dem Keyboard "return" tippen

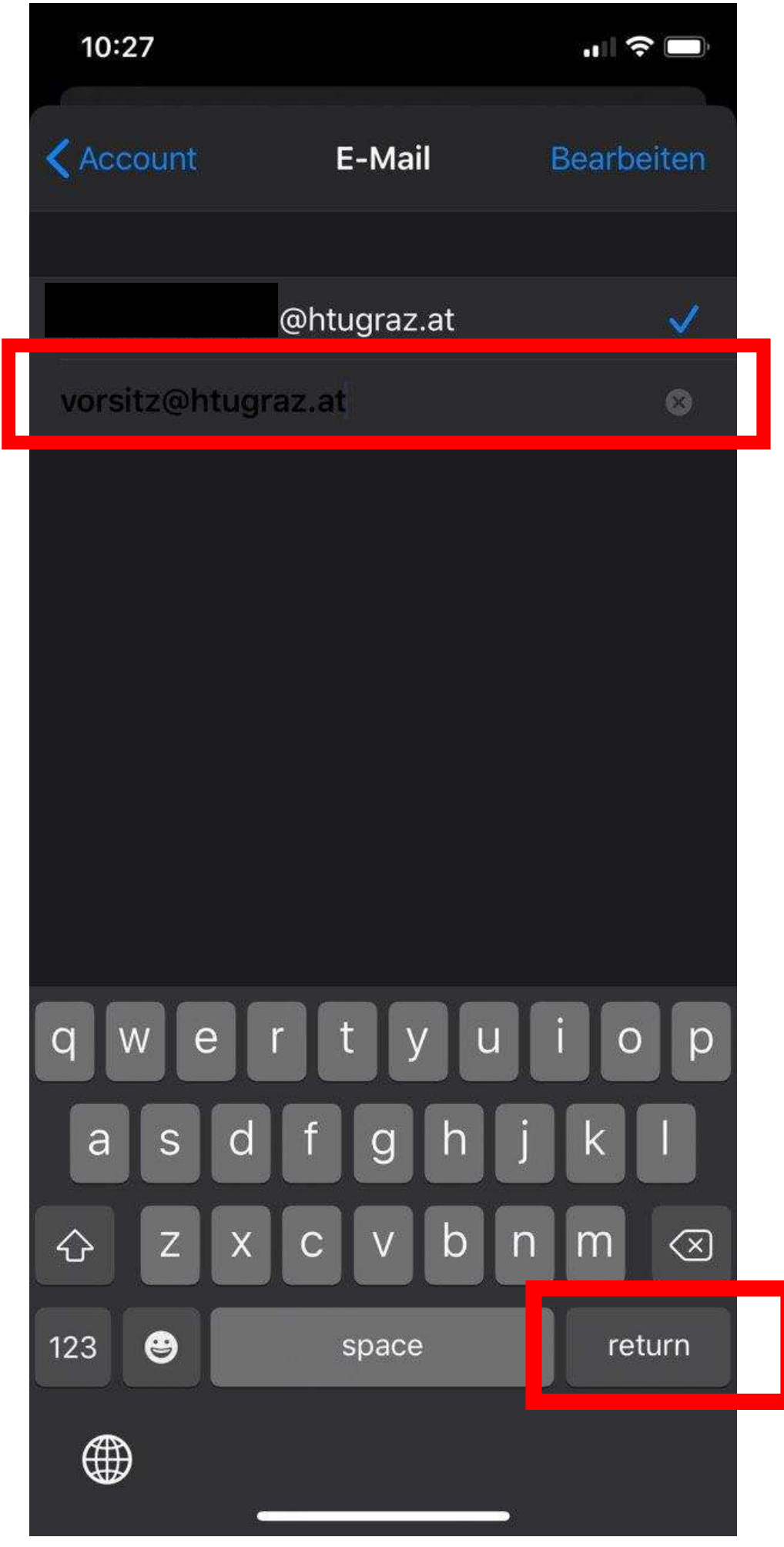

7. Zurück gehen und auf fertig drücken

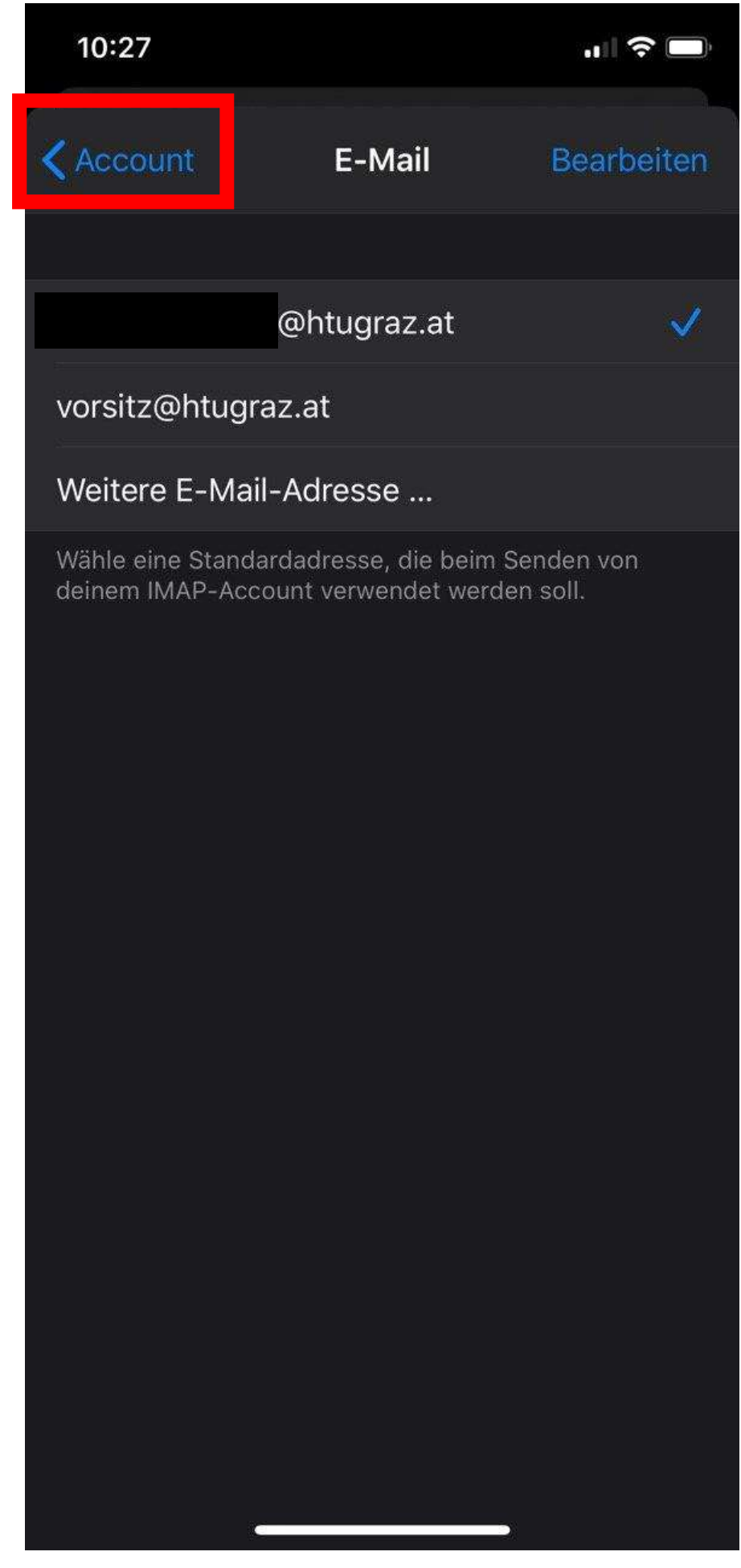

8. Neue E-Mail auswählen und auf die E-Mail-Adresse tippen

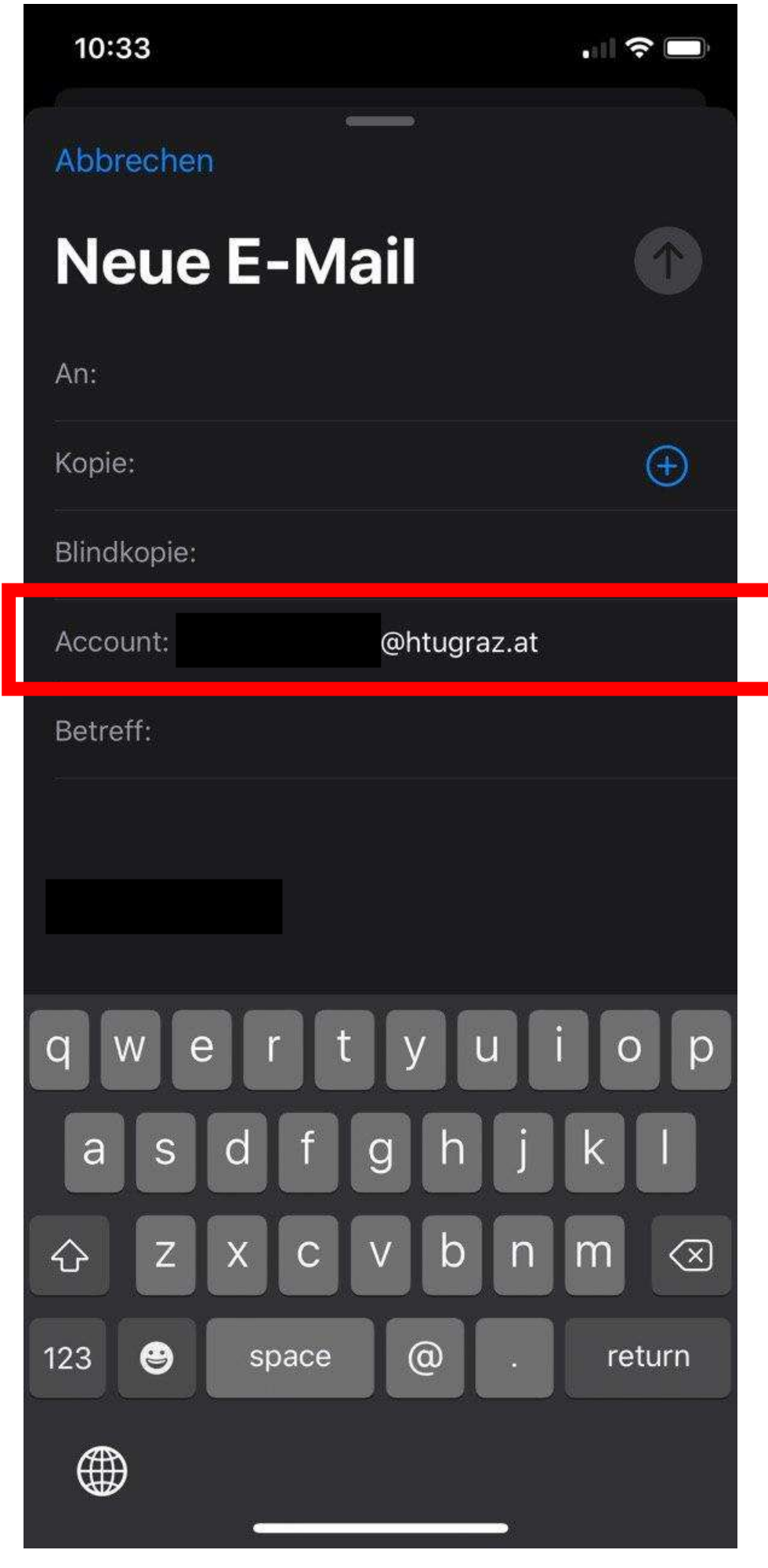

9. Die entsprechende E-Mail auswählen, die Nachricht verfassen und senden

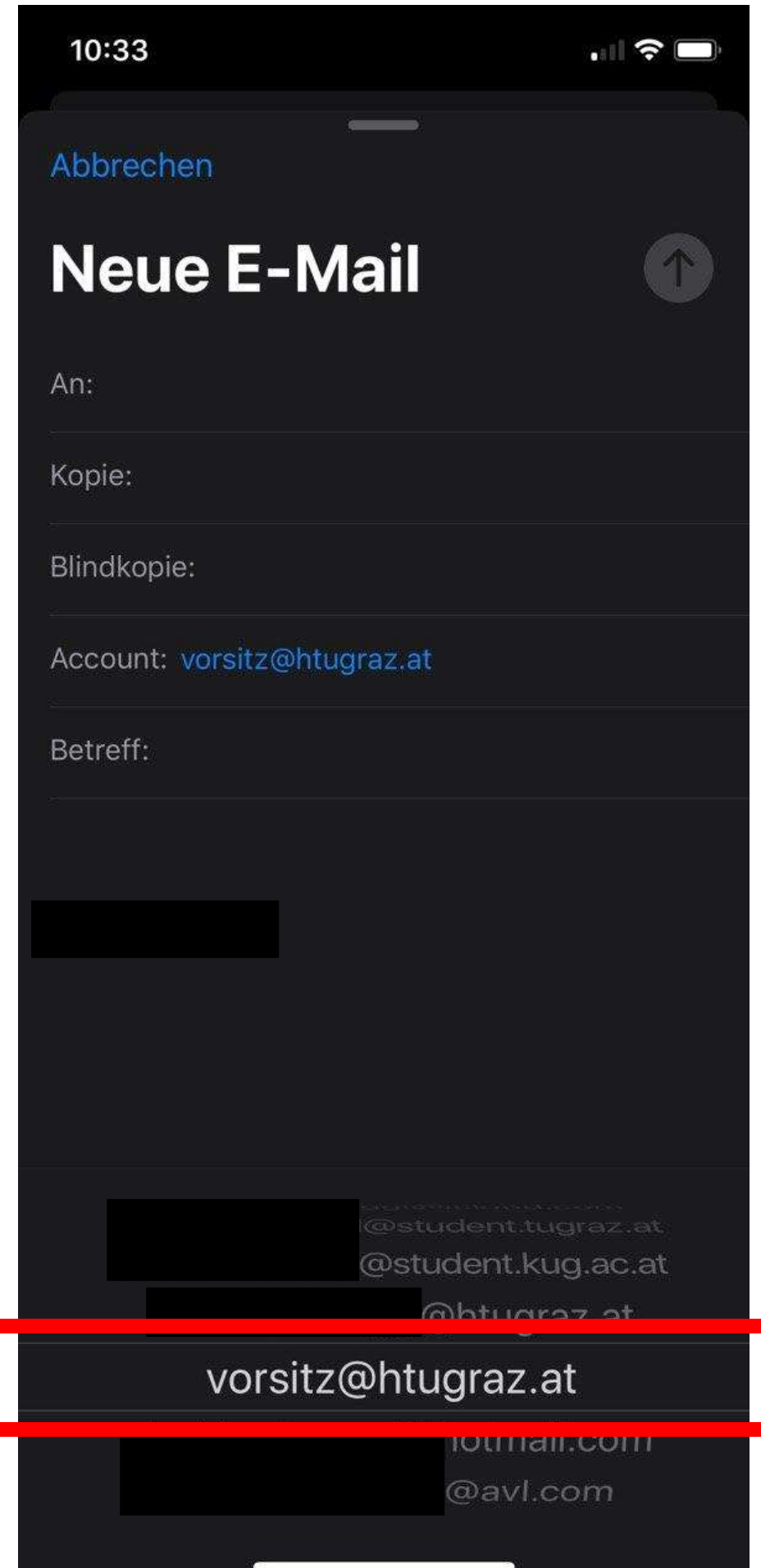